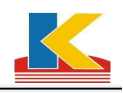

# Specifications

# Contents

| 1. Software Installation                | 2  |
|-----------------------------------------|----|
| 2. Software Settings                    | 6  |
| 3. Meter Testing                        | 10 |
| 4. Test Meter Error                     | 11 |
| 5. Error Data Save                      | 12 |
| 6. Dial Test                            | 13 |
| 7. Data Query                           | 14 |
| 8. Data Print                           | 16 |
| 9. Appendix 1 (Common Data Entry)       | 19 |
| 10. Appendix 2 (Test Scheme Setup)      | 20 |
| 11.Appendix 3 (Test Settings)           | 24 |
| 12. Appendix 4 (Custom Report Settings) | 27 |
| 13. Service and Support                 |    |

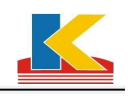

# Specifications

# text

## **1. Software Installation:**

1. Open the installation directory and double click KpSetup file to install;

**2.** As shown in figure:

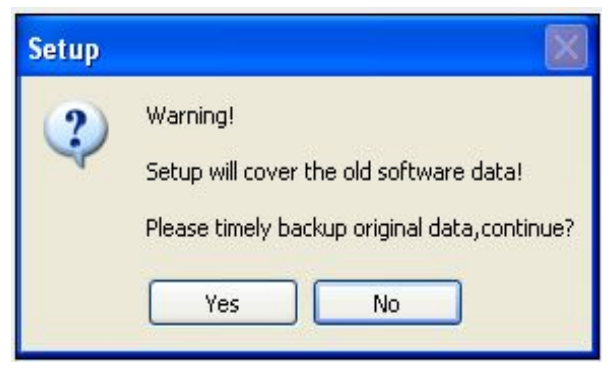

Click [Yes] to continue installation. (as pictured above)

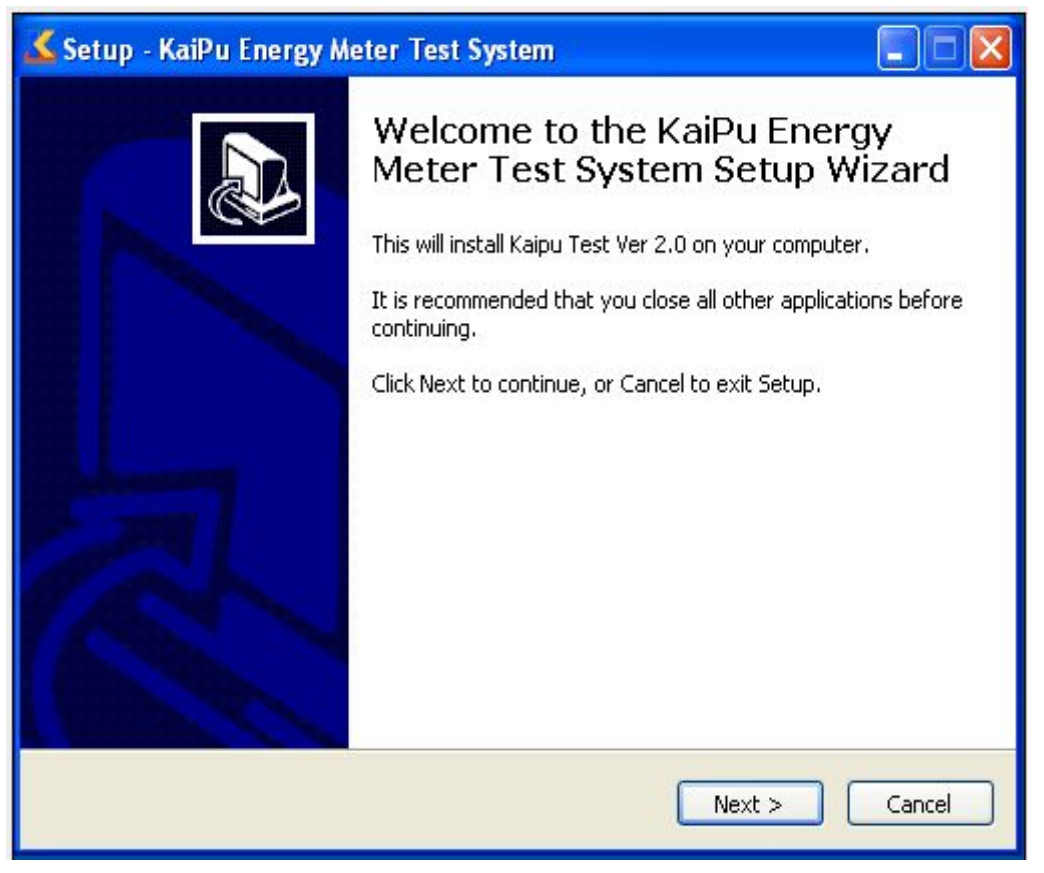

Click [Next] to continue installation. (as pictured above)

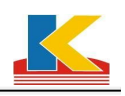

| 🕻 Setup - KaiPu Energy Meter Test System 📃 🗖 🔀                                           |
|------------------------------------------------------------------------------------------|
| Select Destination Location<br>Where should KaiPu Energy Meter Test System be installed? |
| Setup wil install KaiPu Energy Meter Test System into the following folder.              |
| C:\Program Files\KaiPu Test         Browse                                               |
|                                                                                          |
| At least 32.4 MB of free disk space is required.                                         |
| < Back Next > Cancel                                                                     |

Choose a directory to install, It is not suggested to install on the system disk, please change the installation directory and click [Next] to continue installation. (as pictured above)

| Setup - KaiPu Energy Meter Test S                                  | ystem                      |                        |
|--------------------------------------------------------------------|----------------------------|------------------------|
| Select Start Menu Folder<br>Where should Setup place the program's | s shortcuts?               | <u> </u>               |
| Setup will create the program's                                    | ; shortcuts in the followi | ing Start Menu folder. |
| To continue, click Next. If you would like                         | to select a different fo   | older, click Browse.   |
| KaiPu Test                                                         |                            | Browse                 |
| Don't create a Start Menu folder                                   |                            |                        |
|                                                                    |                            |                        |
|                                                                    | < Back                     | Next > Cancel          |

Users can click [Next] to continue installation by default. (as picture above)

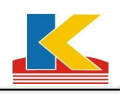

| 🖌 Setup - KaiPu Energy Meter Test System                                                                                        |
|----------------------------------------------------------------------------------------------------|
| Select Additional Tasks Which additional tasks should be performed?                                                             |
| Select the additional tasks you would like Setup to perform while instaling KaiPu Energy<br>Meter Test System, then click Next. |
| Additional icons:                                                                                                    |
| Create a desktop icon                                                                                                    |
| Create a Quick Launch icon                                                                                                    |
|                                                                                                    |
|                                                                                                    |
|                                                                                                    |
|                                                                                                    |
|                                                                                                    |
|                                                                                                    |
| < Back Next > Cancel                                                                                                    |

Users can choose according to the actual situation, it is advised to click [Next] to continue installation. (as picture above)

| 🔏 Setup - KaiPu Energy Meter Test System 📃 🗖 🔀                                                                                                    |
|----------------------------------------------------------------------------------------------------|
| Ready to Install<br>Setup is now ready to begin installing KaiPu Energy Meter Test System on your<br>computer.                                                                           |
| Click Install to continue with the installation, or click Back if you want to review or change any settings.                                                                             |
| Destination loca:ion:<br>C:\Program Files\KaiPu Test<br>Start Menu folder:<br>KaiPu Test<br>Additional tasks<br>Additional icons:<br>Create a cesktop icon<br>Create a Quick Launch icon |
|                                                                                                    |

Please confirm and click [ install ] to continue. (as picture above)

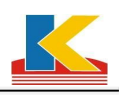

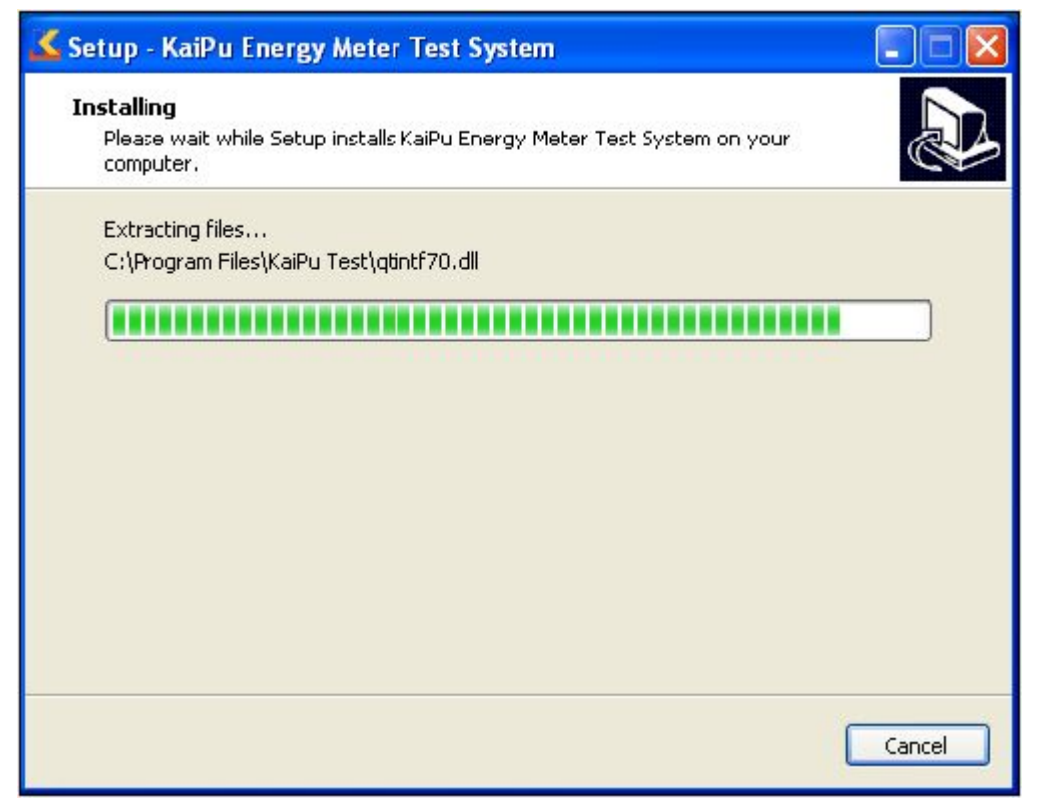

#### Installing the software, please wait

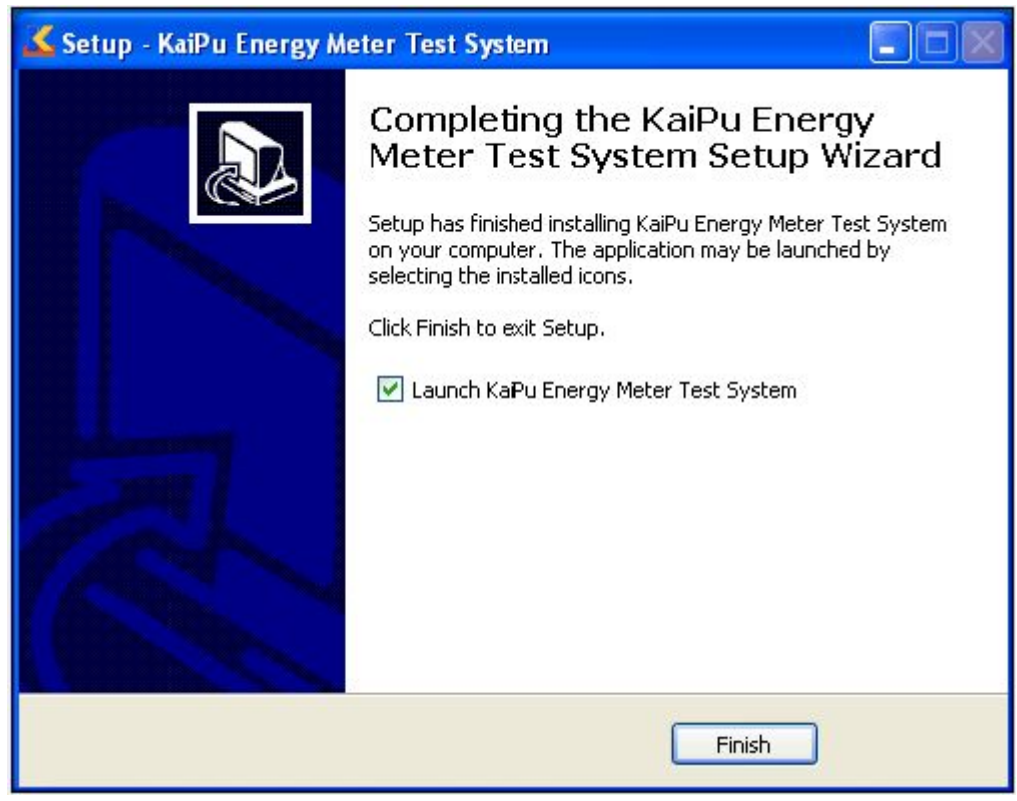

Enter the test system automatically when software installation is completed.

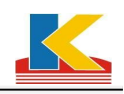

# 2. Software configuration settings: (eg, State Grid single-phase

#### double-loop 48 stations device )

**2.1** Double click the icon on the desktop, entering the test system landing interface, default in user name and password during initialization, users can set up them in the software.

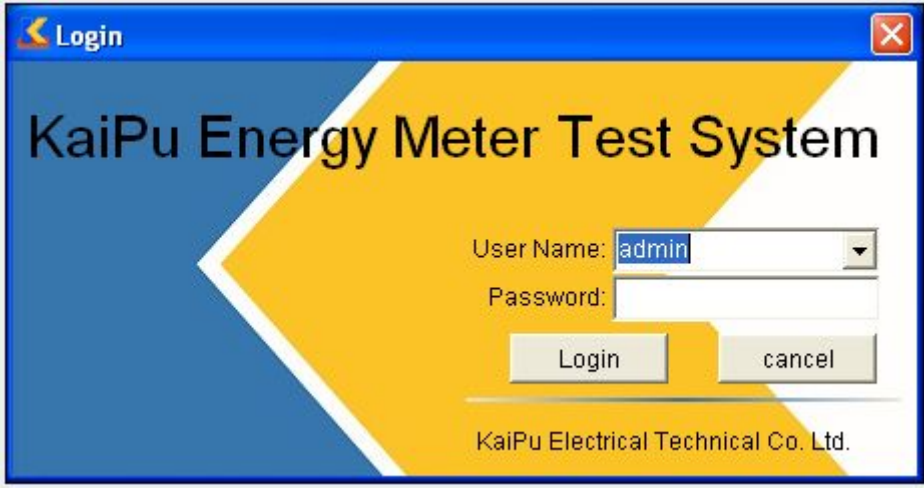

Click [login] to land the main interface

| Notice   |                                                                   |
|----------|-------------------------------------------------------------------|
| <b>i</b> | Welcome, the first to enter the please go to the system settings! |
|          | ОК                                                                |

There will be a dialog box like picture above for your first entry, please click [confirm] to set up, and the next time, it will not appear.

| 2          | KaiPu Energy 🛙     | eter   | Test S  | yst en | 1                      |         |       |      |       |
|------------|--------------------|--------|---------|--------|------------------------|---------|-------|------|-------|
| Setu       | np[S] Test[C] Data | Manag  | e[M] To | ols[T] | Option                 | [0] Hei | 1p[H] |      |       |
| ð.         | System Setup       |        | Ŷ       | ⊳      | $\mathbb{D}\mathbb{D}$ | ÞI      |       | 8    | 8     |
| $\bigcirc$ | Scheme Setup       | Test   | Voltage | Point  | Step                   | Auto    | Stop  | Save | Close |
| ₫.         | Vsers              | -      |         |        |                        |         |       |      |       |
| ۹,         | System Password    | 14.    |         |        |                        |         |       |      |       |
|            | Demo               | $\sim$ |         |        |                        |         |       |      |       |
| •          | Exit[X]            | 1.1    |         |        |                        |         |       |      |       |

Click [set.] at the upper left of the main interface, a dialogue box appears as follows.

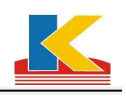

| 🛃 System Setup           |                                                   |
|--------------------------|---------------------------------------------------|
| 🕞 Common data            | Oevice                                            |
| 🛄 Device Settings        | Model KP-S3000                                    |
| 🗐 Comm Port              | Meters Count 24 -                                 |
| 💭 Test Parameter         | S/N 1122<br>Class 0.1                             |
| 🔄 Other Settings         |                                                   |
| 📆 Advanced Settings      |                                                   |
|                          |                                                   |
|                          | Standard Meter                                    |
|                          | Model KP-1100                                     |
|                          | Class 0.1                                         |
|                          |                                                   |
|                          |                                                   |
|                          |                                                   |
| Company <mark>Cap</mark> | e electronic technology limited liability company |

| System | Setun | interface | <b>ב</b> |
|--------|-------|-----------|----------|
| System | Setup | meriace   | -        |

Click [Device Settings], the settings page appears, users can set up according to the device. Model, Type, Meter stations must be selected, S/N and Class may not be chosen, which are related to the printed report, but not to the software regulating meter.

Users must choose the correct model of standard meter, which can affect the error of meter calibration and multi-function test.

The S/N and Class may not be chosen, which are related to the printed report, but not to the software regulating meter.

Users can choose the company according to the actual situation, and it is related to the printed report, but not to the software regulating meter.

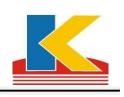

| Common data         | Comm Port                                                                                                    |  |
|---------------------|----------------------------------------------------------------------------------------------------|--|
| Device Settings     | СОМ1                                                                                                    |  |
| D Comm Port         | RS485 Port                                                                                                    |  |
| ) Test Parameter    | _ Muti Port                                                                                                    |  |
| Other Settings      | No. CommPort StartUnit EndUnit                                                                                                  |  |
| 🛱 Advanced Settings | 2         COMS         2         2           3         COM9         3         3           4         COM10         4         4   |  |
|                     | S         COM11         S         S           6         COM12         6         6           7         COM13         7         7 |  |
|                     | 8 COM14 8 8                                                                                                    |  |
|                     |                                                                                                    |  |
|                     |                                                                                                    |  |
|                     |                                                                                                    |  |
|                     |                                                                                                    |  |

Click [comm port] and set the Device Comm Port according to the port number of PC which connected to the device through RS232. Generally, the computer motherboard has a COM1, and it also has extension ports.

Users can set RS485 Port according to the device configuration.

1)If it is single serial communication, users can set the port corresponding to the port number of PC which connected to the device through RS485. Generally, it is the extension port of PC.

2) If it is MOXA communication, the software chooses multiple serial-port communication.

Connecting the MOXA card to the device will generate a series of numbers, users can set the ports according to these numbers, and it is also set according to the meter stations. For example, the device of 48 stations uses 8-circuits MOXA card, 6 stations correspond to 1 port, the settings are shown in picture above. If the device of 24 stations uses 8-circuits MOXA card, 3 stations correspond to 1 port, realizing 8-circuits simultaneous communication, which is 8 times the speed of the single serial communication.

3)If it is serial server configuration, the device of 48 stations virtually generates 48 ports, users can set the corresponding ports, the start station is set 1 and the end station is set 1, realizing 48 circuits simultaneous communication, which can improve efficiency of regulating meters.

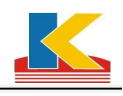

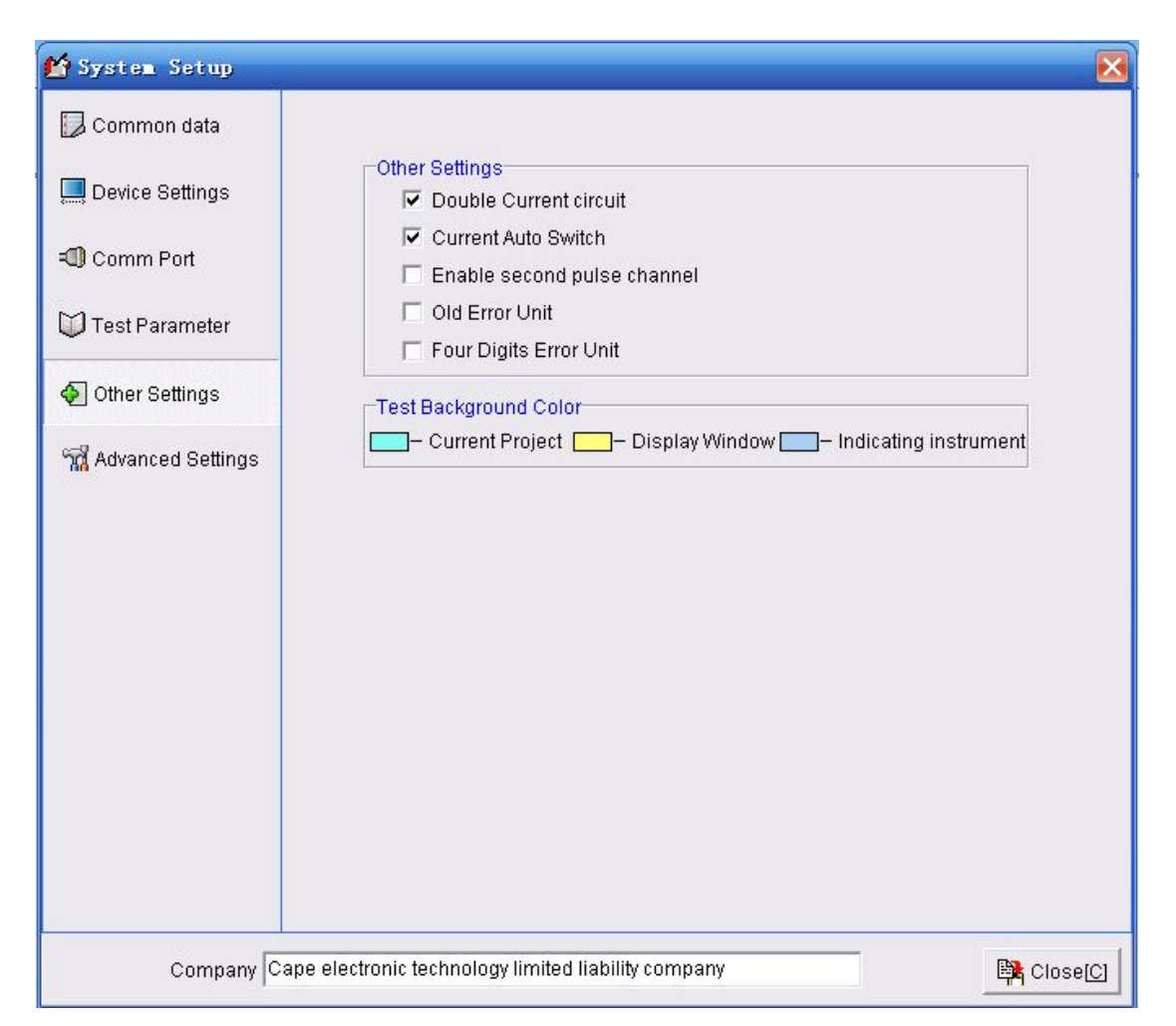

Click [Test parameter] and the dialog box shows: the default settings are State Grid standard. Users can define it as well. Generally, users may not set it and it can run on default settings.

Click [Other settings], and users can set them according to the device. If it is the latest State Grid double-loops device, please choose [Double Current circuit] and [Current Auto Switch]; if it is a single phase device, please choose [Enable second pulse channel], and it is not for the three phase device; and choose [Old Error Unit] if it is an old version. At present, State Grid supports version 2.002. Please choose [Old Error Unit] if it is lower than version 1.45. And choose [Four Digits Error Unit] if it is the older error unit with 4 digits. At present, the common error units have 6 digits.

[Advanced Settings] should be set by the commissioning engineers. Users need not set them. Please close the dialog box after the setup is complete!

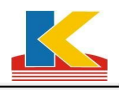

# 3. Meter Testing

| 👗 Input     | Parameters           |              |         |            |                |                               |               |                    |                   | -             |        |
|-------------|----------------------|--------------|---------|------------|----------------|-------------------------------|---------------|--------------------|-------------------|---------------|--------|
| -Meter Para | ameters              |              |         |            |                |                               |               |                    |                   |               |        |
| Type E      | Electric 👻           | Voltage 22   | 20V     | • C        | lassP 1.0      | •                             | Double        | e Circuit Meter    |                   |               |        |
| Phase 1     | D2W/                 | Current 1    | 5/6\4   |            | ,<br>lass0 2.0 | Pulse char                    | nel (Default) |                    | •                 |               |        |
| 1 11030 []  | F200                 | ourent[].    | 3(0)A   | ~          | 2.0            |                               | [[Deladit]    |                    |                   |               |        |
| Freq 5      | i0.0Hz 🗾 🗖           | escription S | ngle-P  | hase Meter |                | <ul> <li>Test Sche</li> </ul> | me Default 9  | Scheme             | ▼ R               |               |        |
| Input Optio | ins                  |              |         |            |                |                               |               |                    |                   |               |        |
| Select A    | All 🔽 Same Informati | ion 🗖 Asset  | s No.=1 | Meter No.  |                |                               |               | 8                  | Notice:Right clic | k to more fea | tures  |
| Se. No.     | A/N                  | M/N          | Sta.    | Const      | Model          | Manu.                         | Prod. Date    | Manu. Std.         | Applicant         | Start Count   | Com    |
| 1 KP        | 00011                | 9393         |         | 3200       | DT862          | Kaipu Eric                    | 2008-8        | GB/T15283          | Kaipu Eric        |               | 000    |
| 🗌 2 KP      | 00012                | 9394         |         | 3200       | DT862          | Kaipu Eric                    | 2008-8        | GB/T15283          | Kaipu Eric        |               | 000    |
| 🗌 3 KP      | 00013                | 9395         |         | 3200       | DT862          | Kaipu Eric                    | 2008-8        | GB/T15283          | Kaipu Eric        |               | 000    |
| 🗌 4 KP      | 00014                | 9396         |         | 3200       | DT862          | Kaipu Eric                    | 2008-8        | GB/T15283          | Kaipu Eric        |               | 000    |
| □ 5 KP      | 00015                | 9397         |         | 3200       | DT862          | Kaipu Eric                    | 2008-8        | GB/T15283          | Kaipu Eric        |               | 000    |
| 🗌 6 KP      | 00016                | 9398         |         | 3200       | DT862          | Kaipu Eric                    | 2008-8        | GB/T15283          | Kaipu Eric        |               | 000    |
| □ 7 KP      | 00017                | 9399         |         | 3200       | DT862          | Kaipu Eric                    | 2008-8        | GB/T15283          | Kaipu Eric        |               | 000    |
| 🗌 8 KP      | 00018                | 9400         |         | 3200       | DT862          | Kaipu Eric                    | 2008-8        | GB/T15283          | Kaipu Eric        |               | 000    |
| 🗌 9 KP      | 00019                | 9401         |         | 3200       | DT862          | Kaipu Eric                    | 2008-8        | GB/T15283          | Kaipu Eric        |               | 000    |
| 🗌 10 KP     | 00020                | 9402         |         | 3200       | DT862          | Kaipu Eric                    | 2008-8        | GB/T15283          | Kaipu Eric        |               | 000    |
| 🔲 11 KP     | 00021                | 9403         |         | 3200       | DT862          | Kaipu Eric                    | 2008-8        | GB/T15283          | Kaipu Eric        |               | 000    |
| 🗌 12 KP     | 00022                | 9404         |         | 3200       | DT862          | Kaipu Eric                    | 2008-8        | GB/T15283          | Kaipu Eric        |               | 00C    |
| 🗌 13 KP     | 00023                | 9405         |         | 3200       | DT862          | Kaipu Eric                    | 2008-8        | GB/T15283          | Kaipu Eric        |               | 000    |
| 🗌 14 KP     | 00024                | 9406         |         | 3200       | DT862          | Kaipu Eric                    | 2008-8        | GB/T15283          | Kaipu Eric        |               | 000    |
| 🗌 15 KP     | 00025                | 9407         |         | 3200       | DT862          | Kaipu Eric                    | 2008-8        | GB/T15283          | Kaipu Eric        |               | 000    |
| 🔲 16 KP     | 00026                | 9408         |         | 3200       | DT862          | Kaipu Eric                    | 2008-8        | GB/T15283          | Kaipu Eric        |               | 000    |
|             |                      |              |         |            |                |                               |               |                    |                   | la di         | >      |
|             |                      |              |         |            |                | Continue                      | Test 🔽 Ente   | r the test interfa | ace Test[V]       | Can           | cel[C] |

Click [Test]  $\rightarrow$  [Select] and there will be a dialogue box like picture above, please Tick [Select All] and begin to test by clicking [Test] in the lower right corner.

1) Type: the electric meter to Electric and the mechanical meter to Mechanical, because different methods have different test standards.

2) Select the proper phase, voltage and current according to the nominal voltage and current shown on the meter. If the voltage and current are too low, the meter cannot work properly. And the high voltage will damage the meter.

3) According to the meters, please select the proper wiring mode, check, description, A/N, M/N, Model, Manu., Prod. Date, Manu. Std., Applicant, etc. These meter information relates to printing.

4) Select the proper meter constants which can affect the error display. Select the proper meter class which can affect the judgment of qualification rate. Select the proper pulse channel which can affect pulse acquisition, failing to display error.

5) Users can set others according to the actual situation. Right click to find more features.

6) Users can tick the boxes below [se.] to choose the meters. And tick [Select All] to choose all. Then click the [Test] in the lower right corner to test meters.

7) The software is for power-supply system and meter manufacturing system. Generally, power-supply system needs to set A/N. In case of that different manufactures warehouse the meters of same M/N, meter manufactures don't need to set A/N, just tick [Assets No.= Meter No.].

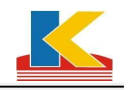

| Meter Parameters         |                |          |             |                |                 | -                |                 |                   |               |       |
|--------------------------|----------------|----------|-------------|----------------|-----------------|------------------|-----------------|-------------------|---------------|-------|
| Type Electric            | ✓ Voltage      | 220V     | - C         | lassP 1.0      | -               | L Double         | e Circuit Meter |                   |               |       |
| Phase 1P2W               | ✓ Current      | 1.5(6)A  | - C         | assQ 2.0       | 🖵 Pulse char    | nel [Default]    |                 | <b>•</b>          |               |       |
| 5 50 011                 |                |          |             |                | Trates          |                  |                 |                   |               |       |
| Fred 50.0Hz              | - Description  | Single-P | 'nase meter |                | - Test Sche     | errie  Default S | cneme           | ▼ R               |               |       |
| nput Options             |                |          |             |                |                 |                  |                 |                   |               |       |
| 🗸 Select All 🔽 Same Infi | ormation 🗖 Ass | ets No.= | Meter No.   |                |                 |                  |                 | Notice:Right clic | k to more fea | tures |
|                          | M/N            | Sta      | Const       | Model          | Manu            | Prod Date        | Manu Std        | Applicant         | Start Count   | Corr  |
| ✓ 1 KP00011              | 9393           | Y        | 3200        | DT862          | Kaipu Eric      | 2008-8           | GB/T15283       | Kaipu Eric        |               | 000   |
| 2 KP00012                | 9394           | Y        | 3200        | DT862          | Kaipu Eric      | 2008-8           | GB/T15283       | Kaipu Eric        |               | 000   |
| ✓ 3 KP00013              | 9395           | Y        | 3200        | DT862          | Kaipu Eric      | 2008-8           | GB/T15283       | Kaipu Eric        |               | 000   |
| ✓ 4 KP00014              | 9396           |          |             |                |                 | 1                |                 | Kaipu Eric        |               | 000   |
| ✓ 5 KP00015              | 9397           |          | Co          | ntacting the d | evice,please wa | ait              |                 | Kaipu Eric        |               | 000   |
| ✓ 6 KP00016              | 9398           | T.       | 3200        | D1862          | кари епс        | 2008-8           | 68/115283       | Kaipu Eric        |               | 000   |
| 7 KP00017                | 9399           | Y        | 3200        | DT862          | Kaipu Eric      | 2008-8           | GB/T15283       | Kaipu Eric        |               | 000   |
| ✓ 8 KP00018              | 9400           | Y        | 3200        | DT862          | Kaipu Eric      | 2008-8           | GB/T15283       | Kaipu Eric        |               | 000   |
| 🗹 9 KP00019              | 9401           | Y        | 3200        | DT862          | Kaipu Eric      | 2008-8           | GB/T15283       | Kaipu Eric        |               | 000   |
| ☑ 10 KP00020             | 9402           | Y        | 3200        | DT862          | Kaipu Eric      | 2008-8           | GB/T15283       | Kaipu Eric        |               | 000   |
| 🛃 11 KP00021             | 9403           | Y        | 3200        | DT862          | Kaipu Eric      | 2008-8           | GB/T15283       | Kaipu Eric        |               | 000   |
| ✓ 12 KP00022             | 9404           | Y        | 3200        | DT862          | Kaipu Eric      | 2008-8           | GB/T15283       | Kaipu Eric        |               | 000   |
| 🛃 13 KP00023             | 9405           | Y        | 3200        | DT862          | Kaipu Eric      | 2008-8           | GB/T15283       | Kaipu Eric        |               | 000   |
| ☑ 14 KP00024             | 9406           | Y        | 3200        | DT862          | Kaipu Eric      | 2008-8           | GB/T15283       | Kaipu Eric        |               | 000   |
| 15 KP00025               | 9407           | Y        | 3200        | DT862          | Kaipu Eric      | 2008-8           | GB/T15283       | Kaipu Eric        |               | 000   |
| ✓ 16 KP00026             | 9408           | Y        | 3200        | DT862          | Kaipu Eric      | 2008-8           | GB/T15283       | Kaipu Eric        |               | 000   |
|                          |                |          |             |                |                 |                  |                 |                   |               |       |

Clicking [test] in the lower right corner to get a dialogue as follows.

When the connection between the device and PC is correct and the communication ports are set properly, the software will go to the next page. But if the connection is not correct or the device is not powered, there will be an alert shown as follows.

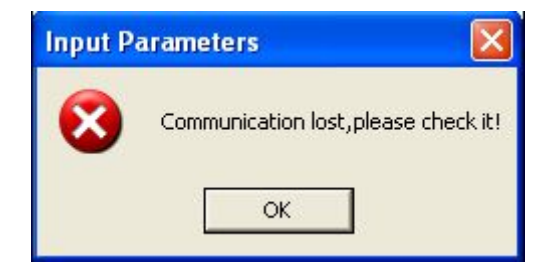

# 4. Test meter error

| KaiPu Energy                                                                          | Leter Test System                                                                                                    | -<br>T1 | [leter           | Testin           | g]<br>1           |              |                        |                   | _                |                                                                                                    | _               | _                |                  |                  |
|---------------------------------------------------------------------------------------|----------------------------------------------------------------------------------------------------|---------|------------------|------------------|-------------------|--------------|------------------------|-------------------|------------------|----------------------------------------------------------------------------------------------------|-----------------|------------------|------------------|------------------|
| Set. Pro. Para.                                                                       | Test Voltage Point                                                                                                    | St      | ep Auto          | Stop             | Save (            | 8<br>Close   | Query1 Que             | y2 Assets         | o<br>Mon.        | Creater Contraction Contraction Contractio |                 |                  |                  |                  |
| Phase:1P2W V                                                                          | oltage:220V Curre                                                                                                    | ent:1   | .5(6)A           | Class            | :1.0 Freq         | :50.0H       | z                      | Test Sche         | ne:Defai         | ult Schem                                                                                                    | e               |                  |                  | 4                |
| General Test<br>A.P.(+)<br>A.P.(-)<br>- Constant Test<br>Dial Test<br>Repeatable Test | Position           AIN           -2~+2,4           IV           IV           CRP 80%Un           IV           CRP 110%Un           IV           1.0 0.5lb           IV           IV           1.0 0.2lb           IV           IV           IV |         | No.1<br>KP00011  | No.2<br>KP00012  | No.3<br>KP00013   | No.<br>KPOO  | 4 No.5<br>014KP00015   | No.6<br>KPOOD16   | No.7<br>KP00017  | No.8<br>KP00018                                                                                                    | No.9<br>KP00019 | No.10<br>KP00020 | No.11<br>KP00021 | No.12<br>KP00022 |
|                                                                                       | ▼ 0.5L 0.5lb<br>▼ 0.5L 0.1lb<br>▼ 0.5L 0.05lb<br>▼ 1.0 0.03lb                                                                                                    |         | No.13<br>KP00023 | No.14<br>KP00024 | No.15<br>4KP00025 | No.'<br>KPOO | 16 No.17<br>026KP00027 | No.18<br>/KP00028 | No.19<br>KP00029 | No.20<br>KP00030                                                                                                    | No.21<br>14373  | No.22<br>14374   | No.23<br>14375   | No.24<br>14376   |
| 00:00:00                                                                              | Capture                                                                                                    |         |                  |                  | x 🔹               | Test S       | ettings                |                   |                  |                                                                                                    |                 | \Mer <u>c</u>    | le (Page1        | /Page2/          |
| Waiting test                                                                          |                                                                                                    |         |                  |                  |                   |              |                        |                   |                  |                                                                                                    |                 |                  |                  | 1                |

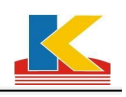

| 🕻 KaiPu Energy Me                       | ter Test System - [Met  | ter Te              | sting]                 |               |             |            |            |                          |               |                    |                                           |                                              |                               |           |
|-----------------------------------------|-------------------------|---------------------|------------------------|---------------|-------------|------------|------------|--------------------------|---------------|--------------------|-------------------------------------------|----------------------------------------------|-------------------------------|-----------|
| Setup[5] Test[C]                        | Data Manage[M] Tools[T] | Optic<br>N<br>t Ste | in[O] Help[i<br>P Auto | H)<br>Stop Sa | Ve Close    | Query1 Que | ny2 Assets | Mon. Exi                 | t Displ       | ay actual (        | Display ti<br>/<br>grror<br>Be c:<br>indi | he average ;<br>ancelled an;<br>vidual epit; | error<br>d restore th<br>opes | Le C      |
| Phase:1P2W                              | Voltage:220V Cu         | rrent:1             | .5(6)A                 | Class:1.0     | Freq:50.0Hz | I          | Test Scher | me:Default So            | cheme         |                    |                                           |                                              | 1                             | X         |
| HGeneral Test                           | Position                |                     | No.1                   | No.2          | No.3        | No.4       | No.5       | No.6                     | No.7          | No. <mark>8</mark> | No.9                                      | No.10                                        | No.11                         | No.12     |
| - A.P.(+)                               | A/N                     |                     | KP00011                | KP00012       | KP00013     | KP00014    | KP00015    | KP00016                  | KP00017       | KP00018            | KP00019                                   | KP00020                                      | KP00021                       | KP0002    |
| A.P.(-)                                 | -2~+2;1                 |                     |                        | 0             |             |            |            | *                        |               |                    |                                           |                                              |                               |           |
| Constant Test                           | Varm-up                 |                     |                        | -             |             |            |            |                          |               | 1                  |                                           | 3                                            |                               |           |
| Dial Test                               | STA 5‰lb                |                     |                        | -             | -           |            |            | -                        |               | 1                  |                                           |                                              |                               | -         |
| Repeatable Test                         | CRP 80%Un               | _                   |                        |               |             |            |            |                          |               | /                  |                                           |                                              |                               |           |
| 100.0********************************** | CRP 110% Un             | _                   |                        |               |             |            |            |                          |               | 0.0544             |                                           |                                              |                               |           |
|                                         | 1.0 Imax                | _                   | -0.0953                | -0.5221       | 0.3543      | 0.2459     | 0.4329     | -0.3844                  | 0.3509        | 0.0511             | -0.2822                                   | -0.5958                                      | 0.0323                        | -0.3290   |
|                                         | IN 1.0 0.510            | _                   | -0.1719                | 0.2288        | -0.0491     | -0.8199    | 0.2695     | -0.3197                  | 0.3/61        | -0.4344            | 0.4261                                    | -0.0604                                      | 0.3629                        | 0.3258    |
|                                         | I 1.0 0.2lb             | -                   | 0.5/81                 | -0.2952       | 0.2521      | 0.7139     | 0.1354     | 0.28/4                   | 0.1531        | 0.6687             | -0.1628                                   | -0.4697                                      | 0.3223                        | 0.0181    |
|                                         |                         | -                   | 0.6584                 | -0.4817       | 0.5026      | -0.1663    | 0.1394     | 0.6813                   | 0.1629        | -0.0422            | 0.1514                                    | 0.0827                                       | 0.5637                        | -0.3873   |
|                                         |                         | -                   | No.13                  | No.14         | No.15       | No.16      | No. Me     | ter Testing              | X             | No.20              | No.21                                     | No.22                                        | No.23                         | No.24     |
|                                         |                         | - 0                 | KP00023                | KP00024       | KP00025     | KP00026    | KPOO       |                          |               | KP00030            | 14373                                     | 14374                                        | 14375                         | 14376     |
|                                         |                         |                     |                        |               |             |            | 6          | i) Sten T                | ect Finichedl |                    | 1                                         |                                              |                               |           |
|                                         |                         |                     |                        |               |             |            |            |                          |               |                    |                                           |                                              |                               |           |
|                                         | one check point         |                     |                        |               |             |            |            | OK                       |               |                    |                                           |                                              |                               |           |
|                                         |                         |                     | 0.8369                 | 0.6101        | -0.3663     | 0.3706     | -0.0721    | 0.0243                   | 0.3642        | 0.1563             | -0.1512                                   | 0.6826                                       | 0.3854                        | -0.1078   |
|                                         |                         |                     | 0.8777                 | -0.0715       | -0.7829     | 0.2874     | -0.1275    | 0.8175                   | -0.7781       | 0.2827             | 0.4652                                    | 0.4957                                       | -0.3705                       | -0.5121   |
|                                         |                         |                     | -0.1161                | 0.2597        | 0.3694      | -0.0179    | 0.1736     | 0.1857                   | 0.3321        | 0.1618             | 0.4240                                    | -0.0358                                      | 0.8735                        | 0.1459    |
|                                         |                         | -                   | -0.1684                | -0.1468       | 0.7703      | 0.5599     | 0.4735     | 0.3646                   | -0.7055       | -0.4529            | 0.5954                                    | 0.3590                                       | -0.0572                       | 0.4828    |
| 00:00:00                                | Capture                 |                     |                        |               | Test Se     | ettings    | 0.000      | Can operate<br>functions | more          | Multiple of        | epitope disp                              | olay                                         | Merge (Pag                    | ie1 (Page |
| ing test                                |                         |                     |                        |               |             |            |            |                          |               |                    |                                           |                                              | User:admin                    |           |

When the single test ends, a dialog will pop up and meanwhile, the voltage and current of device fall. Please confirm and save it by clicking [save]. Users can find more features in the main testing interface, the details refer to Appendix 4.

| No. 1<br>No. 2 | P00011   |             | would | Result     | ICRP lest | STA LEST | lollade les | kppearance | unstant re | Mariu, Stu. | mar 🖍 |
|----------------|----------|-------------|-------|------------|-----------|----------|-------------|------------|------------|-------------|-------|
| No. 2          | NI 00011 | 9393        | DT862 | P          |           |          | P           | P          |            | GB/T15283   | Kai   |
|                | KP00012  | 9394        | DT862 | P          |           |          | P           | P          |            | GB/T15283   | Kai   |
| No. 3          | KP00013  | 9395        | DT862 | P          |           |          | P           | P          |            | GB/T15283   | Kai   |
| No. 4          | KP00014  | 9396        | DT862 | P          |           |          | P           | P          |            | GB/T15283   | Kai   |
| No. 5          | KP00015  | 9397        | DT862 | P          |           |          | P           | P          |            | GB/T15283   | Kai   |
| No. 6          | KP00016  | 9398        | DT862 | P          | 12        |          | P           | P          |            | GB/T15283   | Kai   |
| No. 7          | KP00017  | 9399        | DT862 | P          |           |          | P           | P          | ()<br>()   | GB/T15283   | Kai   |
| No. 8          | KP00018  | 9400        | DT862 | P          | 0         |          | P           | P          |            | GB/T15283   | Kai   |
| No. 9          | KP00019  | 9401        | DT862 | P          |           |          | P           | P -        |            | GB/T15283   | Kai   |
| No. 10         | KP00020  | 9402        | DT862 | P          |           |          | P           | Р          |            | GB/T15283   | Kai   |
| No. 11         | KP00021  | 9403        | DT862 | P          |           |          | Р           | P          |            | GB/T15283   | Kai   |
| No. 12         | KP00022  | 9404        | DT862 | P          |           |          | P           | Р          |            | GB/T15283   | Kai   |
| No. 13         | KP00023  | 9405        | DT862 | P          | 1.        |          | P           | P          |            | GB/T15283   | Kai   |
| No. 14         | KP00024  | 9406        | DT862 | P          |           |          | P           | P          |            | GB/T15283   | Kai   |
| No. 15         | KP00025  | 9407        | DT862 | P          |           |          | P           | P          |            | GB/T15283   | Kai   |
| No. 16         | KP00026  | 9408        | DT862 | P          | 0         |          | P           | P./        |            | GB/T15283   | Kai   |
| No. 17         | KP00027  | 221         | DT862 | P          |           |          | P           | P          |            | GB/T15283   | Kai   |
| No. 18         | KP00028  | 222         | DT862 | P          | 12        |          | P           | P          |            | GB/T15283   | Kai   |
| No. 19         | KP00029  | 223         | DT862 | P          | -         |          | P           | P          |            | GB/T15283   | Kai   |
| No. 20         | KP00030  | 224         | DT862 | P          |           |          | P           | P          |            | GB/T15283   | Kai   |
|                |          |             |       |            |           |          |             |            |            |             |       |
|                |          |             |       |            |           |          |             |            |            |             |       |
| est Result     |          |             |       |            |           |          |             |            |            |             |       |
|                | -        | · · · · · · | Ir    |            |           | Same     |             |            |            |             |       |
| Tester AA      | -        | Temp 25     | C I   |            |           | Janno    |             |            |            |             |       |
| _              |          |             | F     | Auto count |           |          |             |            |            |             |       |
| Checker BB     | +        | R.H. 85     | %     | lotob: 142 |           |          |             |            |            |             |       |
|                |          |             |       | atch.  142 |           |          |             |            |            |             |       |

#### **5. Error Data Save**

Click [save] after confirmation. Before saving the data ,users can set Tester, Checker, Governor, which can be preset in the software, the details refer to Appendix 1. Click [Exit with

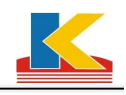

save] after confirming the parameter. If users don't need to save the data, please click[Exit without save]. If users want to back to the test interface, please click [Return].

The picture below will appear after clicking [Exit with save].

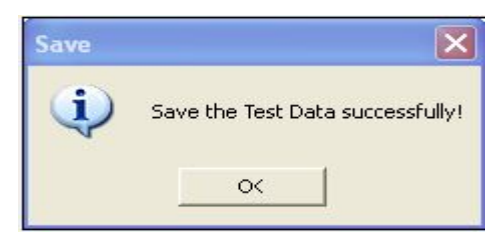

# 6.Constant Test

| <u>K</u> KaiPu En         | lergy l    | leter     | Test S              | ystem -  | [llet er     | Testin   | g]         |            |            |              |           |            |           |           | [        | _ 🗆 🔀      |
|---------------------------|------------|-----------|---------------------|----------|--------------|----------|------------|------------|------------|--------------|-----------|------------|-----------|-----------|----------|------------|
| 👗 Setup[S] T              | est[C]     | Data Ma   | nage[M]             | Tools[T] | Option[0]    | ] Help[H | ]          |            |            |              | -         |            |           |           |          | - 8 ×      |
| T 😨<br>Set. Pro.          | 📰<br>Para. | Test      | <b>†</b><br>Voltage | Point St | ep Auto      | Stop     | 📳<br>Save  | 8<br>Close | Query1 Que | eny2 Assets  | o<br>Mon. | Exit       |           |           |          |            |
| Phase:1P2W                | V          | oltage:22 | 20V                 | Current: | 1.5(6)A      | Class    | :1.0 Fred  | I:50.0⊢    | z          | Test Sche    | eme:Defa  | ult Schem  | ne        |           |          | 4          |
| 🖃 General Tes             | t          |           | No.1                | No.2     | No.3         | No.4     | No.5       | No.8       | No.7       | No.8         | No.9      | No.10      | No.11     | No.12     | No.13    | No.14      |
| - A.P.(+)                 |            | Start     |                     |          |              |          |            |            |            |              |           |            |           |           |          |            |
| A.P.(-)                   |            | End       |                     |          |              |          |            |            |            |              |           |            | -         |           |          |            |
| Constant Te               | st         | Differer  | nc                  | _        |              |          |            |            |            |              |           |            |           |           | -        |            |
| - Dial Test<br>Renestable | Toet       | Error(%   | )                   |          |              |          |            |            |            |              | -         |            |           |           |          |            |
| Repeatable                | reat       | Pulse     | -                   |          |              | -        | -          | -          |            |              |           |            |           |           | -        |            |
|                           |            | Energy    |                     | -        | -            |          |            |            |            |              |           |            | 16        |           |          |            |
|                           |            | Error/%   | <u></u>             |          | 22           |          |            |            |            | 1            |           |            | 2         |           |          |            |
|                           |            | Result    | 2                   | -        |              |          |            |            |            | -            |           |            | -         |           |          |            |
|                           |            | Result    |                     |          |              |          |            |            |            |              |           |            |           |           |          |            |
|                           |            |           |                     |          |              |          |            |            |            |              |           |            |           |           |          |            |
|                           |            | <         |                     |          |              |          |            |            |            |              |           |            |           |           |          | >          |
| 00:00:                    | 00         | Te        | st Mode:            | KWh Test | k///h[0.1 k/ | Vh]      | Voltage: 1 | 00%U       | n Syster   | n Error: 0.0 | 0 L       | Jpper Limi | t: +2.0 L | ower Limi | t:-2.0 J | udgment Ba |
| Waiting test              |            |           |                     |          | 1.1          |          |            | -          |            |              |           |            |           |           |          |            |

Specific operation is set please see Appendix 2

## 7. Dail Test

Please click [Dial test] in the function-tree and users can customize.

| 👗 KaiPu Er     | lergy l    | leter    | Test              | i Syster  | 1 - D     | leter   | Testi  | ng]      |            |         |            |          |          |             |             |          | [          | X         |
|----------------|------------|----------|-------------------|-----------|-----------|---------|--------|----------|------------|---------|------------|----------|----------|-------------|-------------|----------|------------|-----------|
| 👗 Setup[S] – T | est[C]     | Data Ma  | anage [           | [M] Tools | [T] 0]    | ption[O | ] Help | [н]      |            |         |            |          |          |             |             |          |            | _ 8 ×     |
| Set. Pro.      | 🛄<br>Para. | Test     | <b>t</b><br>Volta | ige Point | ►<br>Step | Auto    | Stop   | Save     | 8<br>Close | Query   | 1 Query2 # | Assets   | o<br>Mon | . Exit      |             |          |            |           |
| Phase:1P2W     | Ve         | oltage:2 | 20V               | Cur       | rent:1.5  | i(6)A   | Clas   | s:1.0 Fr | eq:50.0H   | Ηz      | Tes        | st Scher | ne:De    | efault Schi | eme         |          |            | 4         |
| 😑 General Tes  | t          |          |                   | A/N       | ulse      | Coul    | k/\/h  | Start(+  | ·) Er      | nd(+)   | Error(+)   | Run(     | +)       | Start(-)    | End(-)      | Error(-) | Run(-)     | Moi       |
| - A.P.(+)      |            | No. 1    |                   | KP00011   |           |         |        |          |            |         |            |          |          |             |             |          |            | DT8       |
| - A.P.(-)      |            | No. 2    | 2                 | KP00012   |           |         |        |          |            |         |            |          |          |             |             |          |            | DT8       |
| - Constant Te  | st         | No. 3    | 3                 | KP00013   |           |         |        |          |            |         |            |          |          |             |             |          |            | DT8       |
| - Dial Test    |            | No. 4    |                   | KP00014   |           |         |        |          |            |         |            |          | _        |             |             |          |            | DTS       |
| Repeatable     | Test       | No. 5    |                   | KPU0015   | _         |         |        | 5        | _          |         |            |          |          |             |             |          |            | DIS       |
|                |            | No. C    |                   | KP00017   |           |         |        |          |            |         |            |          |          |             |             |          |            | DIO       |
|                |            | No. 8    | 3                 | KP00018   |           |         |        |          |            |         |            |          |          |             |             |          |            | DTS       |
|                |            | No. 9    | 9                 | KP00019   |           |         |        |          |            |         |            |          |          |             |             |          |            | DTS       |
|                |            | No. 1    | 0                 | KP00020   |           |         |        |          |            |         |            |          |          |             |             |          |            | DTS       |
|                |            | No. 1    | 1                 | KP00021   |           |         |        |          |            |         |            |          |          |             |             |          |            | DT8       |
|                |            | <        | 0                 | 100000    |           |         |        |          |            |         |            |          |          |             |             |          |            | nTo       |
|                |            | No.Vo    | Itage             | Current   | PF        | Qua     | ntity  | Edit     | Tes        | st Mode | Pulse      |          | - 1      | 🗌 Dial st   | op time     | 2012年 4月 | 23日 👻      | 19:00:00  |
|                |            | 1        | 100               | 400       | 1.0       | 0       | .1     | Edit     | Di         | rection | Forward    |          | =        | Register    | Povice 1    | 100      | Limitree   | ictor 0.5 |
|                |            | 2        | 100               | 200       | 1.0       | 00:0    | 0:30   | Done     |            | nection | Forwaru    | 1.2.0    | -        | Register    | I           | 2        | - Linnereg | 13ter 0.5 |
|                |            | 3        | 100               | 100       | 1.0       | 00:0    | 0:20   | Cancol   | Limit F    | orward  | -2.0       | +2.0     |          | Syste       | m Error ju  |          |            | emp. 25   |
|                |            | -        |                   |           |           |         |        | Sance    | Limit R    | everse  | -2.0       | +2.0     |          | Lim         | hit Temp  2 | 25       |            |           |
| 00:00:         | :00        | Read     | der1              |           | • F       | Reader2 |        | •        | Tester     | [       | -          | A        | erag     | ет          |             |          |            |           |
| Waiting test   |            |          |                   |           |           |         |        |          |            |         |            |          |          |             |             |          |            | //.       |

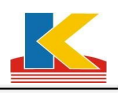

In the dial test, the program designs two test modes: Pulse (test according to the pulse number). That is to provide the standard meter with a certain voltage and current to produce pulses. The type of standard meter must be set correctly. The standard meter will produce pulses in certain energy. The system will get the pulse number from tested meters, and compare them with the pulse number from standard meter, then give the conclusion of error. The other mode is Start Stop Count (test according to the starting values). Increase the voltage to power the tested meters. The operator gets the meter reading, provides the standard meter with a certain voltage and current to produce pulses. And the type of standard meter must be set correctly. In certain energy, the standard meter will stop running at a certain power, so will the tested meter. The operator gets the conclusion.

#### 8. Repeatable Test

| 👗 KaiPu Energ   | y Neter         | Test S   | ystem -  | [leter   | Testin    | gl       |         |            |             |         |            |       |       | [     |       | ×    |
|-----------------|-----------------|----------|----------|----------|-----------|----------|---------|------------|-------------|---------|------------|-------|-------|-------|-------|------|
| Setup[S] Test[( | [] Data Me      | unage[M] | Tools[T] | Option[0 | )] Help[} | (]       |         |            |             | -       |            |       |       |       | - 8   | ×    |
| 🕆 🤉 📼           |                 | <b></b>  | Þ        | <b>H</b> |           |          | 8       |            |             | 0       | 0          |       |       |       |       |      |
| Set. Pro. Par   | a. Test         | Voltage  | Point S  | tep Aut  | Stop      | Save     | Close   | Query1 Que | ery2 Assets | Mon.    | Exit       |       |       |       |       |      |
| Phase:1P2W      | Voltage:2       | 20V      | Current  | :1.5(6)A | Class     | :1.0 Fre | q:50.0H | z          | Test Sche   | eme:Def | ault Schen | ne    |       |       | 4     |      |
| 🖃 General Test  | Count           | No.1     | No.2     | No.3     | No.4      | No.5     | No.6    | No.7       | No.8        | No.9    | No.10      | No.11 | No.12 | No.13 | No.14 |      |
| - A.P.(+)       | 1               |          |          |          |           |          |         |            |             |         |            |       |       |       |       |      |
| - A.P.(-)       | 2               |          |          |          |           |          |         |            |             |         |            |       |       |       |       |      |
| Dial Tact       | 3               |          |          |          |           |          |         |            |             |         |            |       |       |       |       |      |
| Repeatable Test | 4               |          |          |          |           |          |         |            |             |         |            |       |       |       |       |      |
|                 | 5               |          |          |          |           |          |         |            |             |         |            |       |       |       |       |      |
|                 | 6               |          |          |          |           |          |         |            |             |         |            |       |       |       |       |      |
|                 | 7               |          |          |          |           |          |         |            |             |         |            |       |       |       |       |      |
|                 | 8               |          |          |          |           |          |         |            |             |         |            |       |       |       |       |      |
|                 | 9               |          | 1        |          |           |          |         |            |             |         |            |       |       |       |       |      |
|                 | 10              |          |          |          |           |          |         |            |             |         |            |       |       |       |       | 1    |
|                 | 11              |          |          |          |           |          |         |            |             |         |            |       |       |       |       |      |
|                 | 12              |          |          |          |           |          |         |            |             |         |            |       |       |       |       |      |
|                 | 13              |          |          |          |           |          |         |            |             |         |            |       |       |       |       |      |
|                 | 14              |          |          |          |           |          |         |            |             |         |            |       |       |       | _     | -    |
|                 |                 |          |          |          |           | V-1      |         | 260        | - 00 - 200  |         |            |       | 55    |       | >     |      |
| 00:00:00        | Po <sup>r</sup> | wer Type | A.P.(+)  | ▼ Volta  | age 100 - | - Curre  | ent 100 | • • P      | F C Angle   | 0.25L   | ▼ Cour     | nt 20 | Time  | s 3   | limit | -2.0 |
| Waiting test    |                 |          |          |          |           |          |         |            |             |         |            |       |       |       |       | 1    |

Specific operation is set please see Appendix 2

| 🖉 Data IIanagemen       | ut.  |            |         |        |           |          |         |                   |                  |          |                 |
|-------------------------|------|------------|---------|--------|-----------|----------|---------|-------------------|------------------|----------|-----------------|
| Test Data               |      |            |         |        |           |          |         |                   |                  |          |                 |
| <ul> <li>A/N</li> </ul> | M/N  | Test Date  | Result  | CRP    | CRP Time  | STA      | STA Tim | eVoltage Test App | pearance Const T | est ti 📩 | 😤 Edit[M]       |
| KP00011                 | 9393 | 2012-05-18 | P       |        |           |          |         | Р                 | P                |          |                 |
| KP00012                 | 9394 | 2012-05-18 | Р       |        |           |          |         | Р                 | P                |          | System Datab    |
| KP00013                 | 9395 | 2012-05-18 | P       |        |           |          |         | P                 | P                |          | All Data        |
| KP00014                 | 9396 | 2012-05-18 | P       |        |           |          |         | Р                 | P                |          |                 |
| KP00015                 | 9397 | 2012-05-18 | P       |        |           |          |         | Р                 | P                |          | E               |
| KP00016                 | 9398 | 2012-05-18 | Р       |        |           |          |         | P                 | P                |          | 🖹 Backup Que    |
| KP00017                 | 9399 | 2012-05-18 | Р       |        |           |          |         | Р                 | P                |          |                 |
| KP00018                 | 9400 | 2012-05-18 | P       |        |           |          |         | P                 | P                |          |                 |
| KP00019                 | 9401 | 2012-05-18 | P       |        |           |          |         | Р                 | P                |          | 🛱 Query[Q]      |
| KP00020                 | 9402 | 2012-05-18 | P       |        |           |          |         | Р                 | P                |          | (FL Duint D)    |
| KP00021                 | 9403 | 2012-05-18 | P       |        |           |          |         | Р                 | P                |          | e Print[P]      |
| KP00022                 | 9404 | 2012-05-18 | P       |        |           |          |         | Р                 | P                |          | 📴 Export        |
| KP00023                 | 9405 | 2012-05-18 | P       |        |           |          |         | P                 | P                |          | Ph. Consult21   |
| KP00024                 | 9406 | 2012-05-18 | P       |        |           |          |         | P                 | P                |          | - EnorEl        |
| KP00025                 | 9407 | 2012-05-18 | P       |        |           |          |         | P                 | P                |          | 🕒 Exit          |
| KP00026                 | 9408 | 2012-05-18 | P       |        |           |          |         | P                 | P                |          |                 |
| KP00027                 | 221  | 2012-05-18 | P       |        |           |          |         | P                 | P                |          | Record Select   |
| KP00028                 | 222  | 2012-05-18 | P       |        |           |          |         | P                 | P                |          | riccord ociect. |
| KP00029                 | 223  | 2012-05-18 | P       |        |           |          |         | P                 | P                |          | Select/Cancel:  |
| KP00030                 | 224  | 2012-05-18 | P       |        |           |          |         | P                 | P                |          | Ctrl+click      |
| 14373                   | 225  | 2012-05-18 | P       |        |           |          |         | P                 | P                |          | Select more:    |
| 14374                   | 226  | 2012-05-18 | P       |        |           |          |         | P                 | P                |          | Shift+1         |
| 14375                   | 227  | 2012-05-18 | Р       |        |           |          |         | P                 | P                |          | Shift+Page Dn   |
| ()                      | 101  |            | 12.     |        |           |          |         |                   |                  | >        | Shift+click     |
| A/N                     | M/N  | Phase      | Voltage | e Cur  | rent Cons | stant Fr | req Cla | ss Model          | Manu. Std.       | M        |                 |
| KP00011                 | 9393 | 1P2W       | 220V    | 1.5(6) | )A 3      | 200 50.0 | DHz 1.0 | DT862             | GB/T15283        | Kaipu    |                 |
| <                       |      | .00        |         |        |           |          |         |                   |                  | >        |                 |

# 9. Data Query

In the display window of main interface, click [Query1] to pop up the window above. Users can check the data of one or some meters, and output printing or copy. There are some function

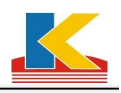

keys in the right of the query window: [Edit] is to edit the data, users can change the parameters but not the errors. [System database] is to query the current database. [All data] is to display all the data. [Backup] is to copy the verification data to other files, it is recommended to backup data periodically. [Backup query] is to check the backup data and the mobile data. Click it to show a dialogue box below: choose the backup directory and click [OK], the system data will be automatically imported to the software to realize data query and printing.

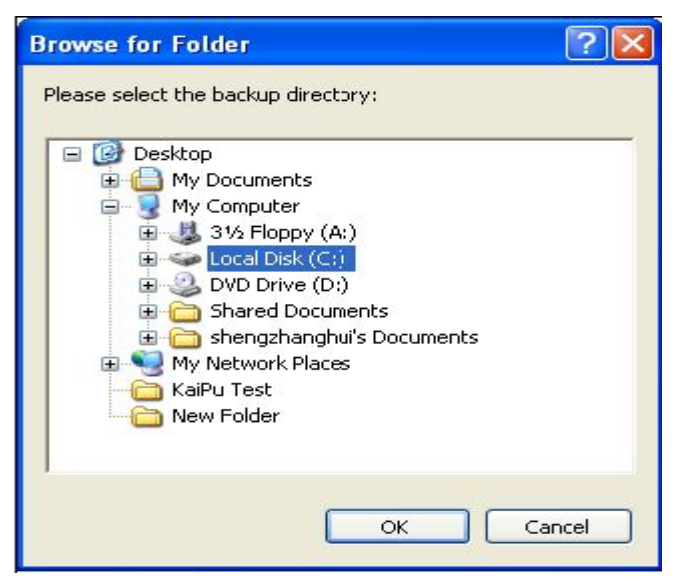

[Delete] is to delete one meter or some meters, deleted data cannot be restored.

[Query] is to query the verification record of meters. The dialogue box is shown as below. Users can query the meter data according to the conditions, check and print the data.

When users click [Query2], there will be a dialogue showing the result of counting test. The details refer to the basic operation of [Query1].

| uery Filter   |               |
|---------------|---------------|
| • 1.A/N       | 6.Manufactory |
| © 2.M/N       | <b>_</b>      |
|               | 7.Phase       |
| 🔲 3.Test Date | -             |
| be            | ▼ 8.Type      |
| to            | •             |
| T 4.Tester    | 9.Applicant   |
|               | •             |
| 5.Model       | 10.Batch      |
|               | •             |
| Result        | [Ignore]      |
| rtesdir       |               |

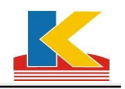

### **10. Data Print**

| elect print format[E] :<br>ist of Report | Options<br>Revise Error<br>Fail Char • •<br>Print R.P. Errors<br>Print Reverse Errors |
|------------------------------------------|---------------------------------------------------------------------------------------|
| Edit the Report                          |                                                                                       |

selecting the meters.

In the window of [Query 1], users can click [Print] to show the dialogue box below after

Users can choose the printing format, and the additional options also can be printed. For example, "meters verification record". Users select the meters, then click [Print] to switch to Print Preview:

|     | Preview - | Energy Le | ter Ve | rifi | catio  | n Rec                  | ord    |      |      |       | 0     |              |      |      |       |       |       |     |     |       |         |        |   |
|-----|-----------|-----------|--------|------|--------|------------------------|--------|------|------|-------|-------|--------------|------|------|-------|-------|-------|-----|-----|-------|---------|--------|---|
| ]1  |           |           | 14 4   | 1    | ▶ ▶    | $\left  \right\rangle$ |        | 8    | 3 0  |       |       | <b>/</b> - 4 |      |      |       |       |       |     |     |       |         |        |   |
|     |           |           |        | Сар  | e ele  | ctro                   | nic t  | echn | olog | y li  | mite  | d li:        | abiV | erif | icat  | ion I | Recor | d   |     |       |         |        | ^ |
| Г   |           |           |        |      |        |                        |        |      | Tes  | t Poi | nt    |              |      |      |       |       |       |     |     |       |         |        | ĩ |
|     | A/N       | M/N       | 3      |      | 1.0    |                        |        |      |      | 0.5L  |       |              |      |      | 0.8C  |       |       | CRP | STA | Volta | Appea   | Result |   |
|     |           |           | Imax   | Ib   | 0.5Ib  | 0.1IE                  | 0.05IL | Imax | Ib   | 0.5Ib | 0.2Ib | 0.1Ib        | Imax | Ib   | 0.5Ib | 0.2Ib | 0.1Ib |     |     | 60    | 1 unioo | -      |   |
|     | KP00011   | 9393      |        |      |        |                        |        |      |      |       |       |              |      |      |       |       |       |     |     | Р     | Р       | P      |   |
|     |           |           |        |      |        |                        |        |      |      |       |       |              |      |      |       |       |       |     |     |       |         |        |   |
|     |           |           |        |      |        |                        |        |      | -    |       |       |              |      |      |       |       |       |     |     |       |         |        |   |
|     |           |           | _      |      | _      |                        |        |      |      |       |       |              |      |      | _     |       |       |     |     |       |         | _      | = |
|     |           |           |        |      |        |                        |        |      |      |       |       |              | 6    |      |       |       |       |     |     |       |         |        |   |
|     |           |           |        |      |        |                        |        |      |      |       |       |              |      |      |       |       |       |     |     |       |         |        |   |
|     |           |           |        |      |        |                        |        |      |      |       |       |              |      |      |       |       |       |     |     |       |         |        |   |
|     |           |           |        |      |        |                        |        |      |      |       |       |              | -    | _    |       |       |       |     |     |       |         |        | - |
|     |           |           |        |      | a 8    |                        |        |      |      |       |       |              |      |      |       |       |       |     |     |       |         |        |   |
|     |           | -         |        |      |        |                        |        | -    |      |       |       |              |      |      | -     |       |       |     |     |       |         |        | - |
|     |           |           | -      |      |        |                        |        | -    |      |       |       |              |      |      |       |       |       |     |     |       |         | -      | - |
|     |           |           |        |      |        |                        |        |      |      | _     |       |              |      |      | -     |       |       |     |     |       |         |        | - |
|     |           |           |        |      | a - 65 |                        |        |      |      | -     |       |              | Q    |      |       |       |       |     |     |       |         |        | - |
| -   |           |           |        |      | -      |                        | -      | -    |      |       |       |              | -    |      | -     |       |       |     |     |       |         |        | - |
| <   | (         | I.        |        |      |        |                        | 1 1    |      |      | ł     | 1111  |              |      |      | 1     | 1     |       |     | 1   | 1     |         |        | > |
| Pag | e 1/1     |           |        |      |        |                        | Ţ      |      |      |       |       |              |      |      |       |       |       |     |     |       |         |        |   |

Users can change the print format and the title can be preset in the software. Click [EXCEL] to show the dialogue box below, users can enter the file name which needs to be exported.

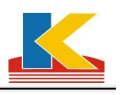

| ile name                                                                                 |                                              | 🗳 🛛 ОК |
|------------------------------------------------------------------------------------------|----------------------------------------------|--------|
| Page range<br>All  Current page  C Brasse                                                |                                              | Cancel |
| Enter page numbers and<br>commas. For example, 1,<br>Options<br>Pages of sheet (Max 100) | /or page ranges, separated b<br>3,5-12<br>10 | у      |
| <ul> <li>Export frames</li> <li>Show ater export</li> </ul>                              |                                              |        |

In the window of preview, users can click [Modify Report], there will be a dialogue box as follows, it is a script file of report output.

| File Edit Search Cell Halp     Ta Ariad     Ta Ariad                                                                                                    |
|----------------------------------------------------------------------------------------------------|
| Image: Section of the section of the section of th                                |
| The Avial       I       I                                                                                                    |
| Row1 Col1       Image: A B C D E F G H I J K L M N O P Q R S T U V         Page Header       Image: RIDBDataSet1."SYDW"]Verification Record         Image: Record Set I."SYDW"]Verification Record         Image: Record Set I."SYDW"]Verification Record Set I."SYDW"]Verification Record Set I."                                                                                                    |
| Row:1 Col1       Image: Frequencies of the second second sec                                         |
| Code         Page         Page         A         B         C         D         E         F         G         H         I         J         K         L         M         N         O         P         Q         R         S         T         U         V           1         Page Header         Image Header         Image Header         Image Header         Image Header         Image Header         Image Header         Image Header         Image Header         Image Image Im                                                                                                    |
| A       B       C       D       E       F       G       H       I       J       K       L       M       N       O       P       Q       R       S       T       U       V         1       Page Header       [RIDBDataSet1. "SYD#"]Verification Record         3       Page Header       Image: Colspan="5">Image: Colspan="5">Image: Colspan="5">Image: Colspan="5">Image: Colspan="5">Image: Colspan="5">Image: Colspan="5">Image: Colspan="5">Image: Colspan="5">Image: Colspan=55         4       Page Header       Image: Colspan=55       Image: Colspan=55       Image: Colspa=55       Image: Colspa=55                                                                                                    |
| Page Header     [RIDBDataSet1. "SYDW"]Verification Record       3     Page Header                                                                                                    |
| 3 Page Header 4 Page Header 5 Test Point                                                                                                    |
| 4 Page Header Test Point                                                                                                    |
|                                                                                                    |
| 5 Page Header A/N N/N 1.0 0.5L 0.8C CRP STA Volta Appea kesult                                                                                                    |
| 6 Page Header Inax Ib 0.51b[0.11b]0.051b Inax Ib 0.51b[0.21b]0.11b Inax Ib 0.51b[0.21b]0.11b                                                                                                    |
| 7 Master Data BDataSet 1. "ZDataSet 1. "Obet 1. "Set Liet 1. "bet 1. "bet 1. " |
| B Page Footer Tester: [RMDEDataSet Checker: [RMDEDataSe Governo: [RMDEDataSe] Test Date: [RMDEDataSet1."]YRC                                                                                                    |
| Mapol 33: [EMIRIDat sSat1 "CYNW"]Vari firstion Report                                                                                                    |

Users can click the section which needs modifying. It can be modified in the box of [fx], and users also can double-click it to modify. Pay attention to the content of [Object viewer], which must correspond to the running script file, or the script will run error.

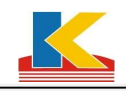

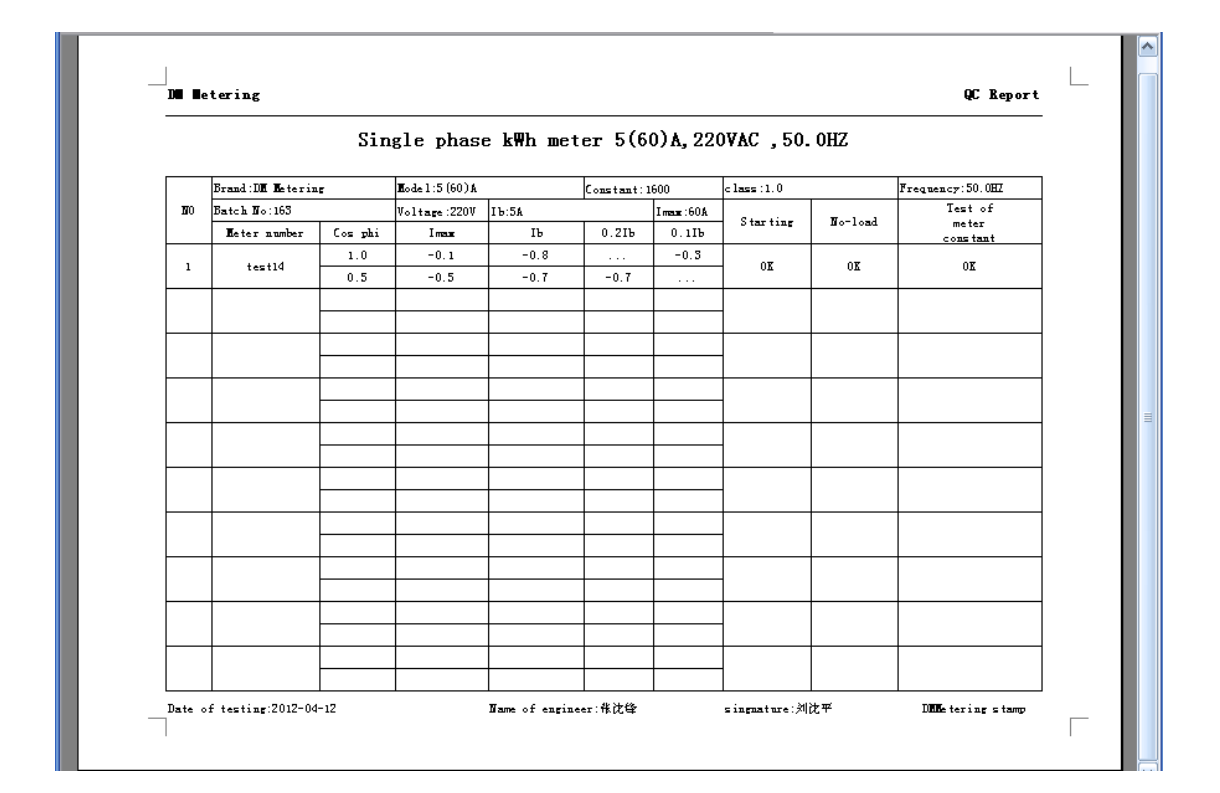

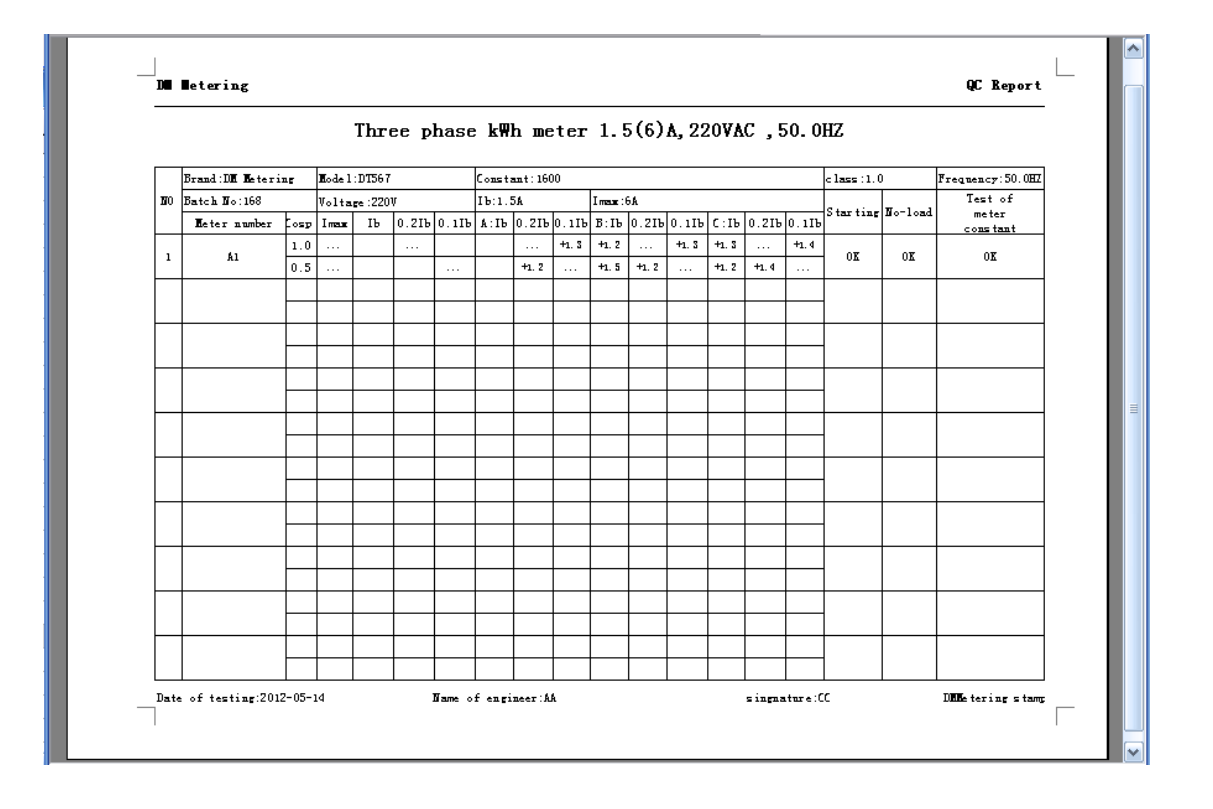

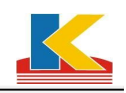

# Appendix 1

### **Common Data Entry**

In the main interface of software, click [Set] in the top left corner, and there will be a dialogue box as below, choose the items which need entering.

| 🗳 System Setup          |                                        |               |
|-------------------------|----------------------------------------|---------------|
| 🕞 Common data           |                                        |               |
| 🛄 Device Settings       | Description                            |               |
| 🗐 Comm Port             | Model<br>Description<br>Rated Current  |               |
| 💭 Test Parameter        | Rated Voltage<br>Constant              |               |
| 된 Other Settings        | Manufactory<br>Applicant               |               |
| ንሺ Advanced Settings    | Staff                                  |               |
|                         |                                        |               |
|                         |                                        |               |
|                         |                                        |               |
|                         | Add Delete                             |               |
|                         |                                        |               |
|                         |                                        |               |
|                         |                                        |               |
| Company Cape electronic | c technology limited liability company | se[ <u>C]</u> |

When users choose an item, the box under it will display the relevant names, and users can enter the words into it. Users can click [Add] if the log is full, click [Insert] if users want to sequence, and click [Delete] to delete some items. When the data entry is completed, click [Close] and the data will be saved automatically.

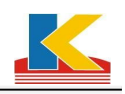

# Appendix 2

### **Test Scheme Setup**

Click [Pro.] in the main interface, and there will be a dialogue box as follows.

Figure A2-1

Click [Add] to select [New test scheme], then enter the scheme name and click [OK]. For example: enter "single phase meter", then click [OK], and it will appear in the function tree in the left of the dialogue box. Select "single phase meter" and click [Add] to add General Test, Constant Test, Dial Test and Repeatable Test.

#### 1. General Test(As shown in figure A2-2)

Click single phase meter and click [General Test], there will be a dialogue as follows.

There are two methods in General Test: one is according to the verification regulations, the other is defined by users (customization). Here is the introduction of customization.

Click [General Test], there will be a dialogue as follows. Then click [New Project] to enter the project name and click [OK] to save. For example: "single phase DDZY105". Select the Test Point: Double click to select and double click the same place to cancel. In the right, users can set upper and lower limits of error and pulses.

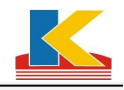

| 🗾 Test Sche                                                        | ane Setup - | Default Scheme                                     | × • • • • • • • • • • • • • • • • • • •                                                                                                    |
|--------------------------------------------------------------------|-------------|----------------------------------------------------|----------------------------------------------------------------------------------------------------|
| 🚉 Import                                                           | 📑 Export    |                                                    | General Test                                                                                                    |
| Default Sche     General T     Constant     Dial Test     Repeatak | Up Down     | General Project<br>Test Direction<br>Test Sequence | General Project Setup         111         ▼ AP.(+)         ▼ AP.(-)         ■ R.P.(+)         ■ R.P.(+)         ■ R.P.(-)         ■ R.P.(-)         ■ R.P.(-)         ■ R.P.(-)         ■ R.P.(-)         ■ R.P.(-)         ■ R.P.(-)         ■ R.P.(-)         ■ R.P.(-)         ■ R.P.(-)         ■ R.P.(-)         ■ R.P.(-) |
|                                                                    |             |                                                    | Save 📴 Close[C]                                                                                                    |

FigureA2-2

| 5    | enera    | l Tes   | t Setu              | P                   |                 |       |          |         |         |        |              |         |      |             |         |          |          |          |       |
|------|----------|---------|---------------------|---------------------|-----------------|-------|----------|---------|---------|--------|--------------|---------|------|-------------|---------|----------|----------|----------|-------|
| Pro  | ject Nar | ne 111  |                     |                     |                 | •     | Reve     | rse 🗆   | R.P.(Mu | uti)   |              |         | 7    | New Project | 📴 Sav   | e Projec | t 🗶 C    | elete Pr | oject |
| Ed   | it Grid  |         |                     |                     |                 |       |          |         |         |        |              |         |      |             | Te      | st Point |          |          |       |
| Tes  | t Point  | Imax    | 0.5lmax             | 0.5(lma             | lb (            | 1.5lb | 0.2lb    | 0.1lb   | 0.05lb  | 0.03lb | 0.01lb       |         |      | Point       | E_min   | E_maif   | ulse Ti  | ne Corr  | re 🔺  |
|      | 1.0      | 1       |                     |                     |                 | -     | -        | -       |         | -      |              |         |      | 1.0 Imax    | -2      | +2 4     |          |          |       |
|      | 0.8L     |         |                     |                     |                 |       |          |         |         |        |              |         |      | 1.0 0.5lb   | -2      | +2 1     |          | -        |       |
|      | 0.5L     |         |                     |                     |                 | -     | -        | -       | -       |        |              |         |      | 1.0.0.2lb   | -2      | +2 1     |          | 1.5      | -     |
| -    | 0.8C     |         |                     |                     |                 |       |          |         |         |        | 11           |         |      | 1.0 0.1 lb  | -2      | +2 1     |          |          | -     |
| A    | 1.0      | -       |                     |                     |                 |       | -        |         |         | _      |              |         |      | 0.5L 0.5lb  | -2      | +2 1     |          |          |       |
| 11 - | 0.5L     |         | 2                   |                     |                 |       |          |         |         |        |              |         |      | 0.5L 0.11b  | -2      | +2 1     |          |          |       |
| /La  | 0.80     |         |                     | -                   |                 |       | 2        | 10      | -       | -      |              |         |      | U.5L U.05lb | -2      | +2 1     |          |          |       |
| В    | 1.0      | -       |                     |                     |                 |       | 3        | -       |         |        | -            | -       |      | 0.0310      | -2      | +2 1     |          |          | -     |
|      | 0.5L     |         | - 12                |                     |                 |       | 11       |         | -       |        | -            | -       |      |             |         |          |          |          |       |
|      | 1.0      |         |                     |                     |                 |       |          |         |         |        |              |         |      |             |         |          |          |          |       |
| ľ    | 0.51     |         |                     |                     | · · · · ·       |       |          |         |         |        |              |         |      |             |         |          |          |          |       |
| /Lb  | 0.80     |         | - U - D             |                     | 2 5             |       | 1        |         | 8       |        | 2 C          |         |      |             |         |          |          |          |       |
|      |          |         |                     |                     |                 |       |          |         |         |        |              |         |      |             |         |          |          |          | -     |
| •    |          |         | 11                  |                     |                 | 22    |          |         |         |        |              | •       | ×    | <b>♦ ♦ </b> | Edit:D  | ouble cl | ick Grid | 5/8      | 0     |
|      | \&(arm-  | un      | L E                 | STA Test            |                 | ~     | Creep T  | est 1 1 | 10 - %  | Un     | -<br>Ist Tes | st Time | 00:3 | 30:00       | Std. De | viation  |          | uence T  | est   |
| Tin  | 1e 5min  | чр<br>• | 1                   | Ist= 0.0            | 005             | 7     | Creep T  | est 2 8 | 0 🗸 %   | Un     | lst Tes      | st Time | 00:3 | 30:00       | lb 1.0  |          |          |          |       |
|      | I        |         | ⊐<br>Test<br>Test F | Time 00<br>Pulse Nu | :30:00<br>m 1 🕂 | Tes   | st Pulse | Num 1   | -       | 3      |              |         |      |             | lb 0.5L |          | !r       | ifluence |       |
|      |          |         |                     |                     |                 |       |          |         |         |        |              |         |      |             | 🛃 Res   | tore     |          | Close    |       |

FigureA2-3

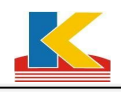

[Warm-up] is for the meters to warm. Generally, the electronic energy meters don't need to warm. Tick [STA Test] if it is needed, and set [Ist](start current) and [Test Time]. The default pulse number is 1. Users can test more pulses if there is enough time, the regulation requires at least 1 pulse. Creep Test is allowed to test two voltages: tick [Creep Test1] and set the voltage, and [Creep Test2] can be ticked at the same time. [Std. Deviation] is for users to do standard deviation test. Tick it and set the deviation values if it is needed.

Tick [Influence Test] if it is needed, and then the [Influence] button is available. Click it to get the dialogue box as follows. Double click to select the test point, and double click again to cancel it. According to the requirement of regulation, select the influence items and times.

Tick [Allow Test] and enter the standard value, then set the test item and points, and click [Save] to save and exit.

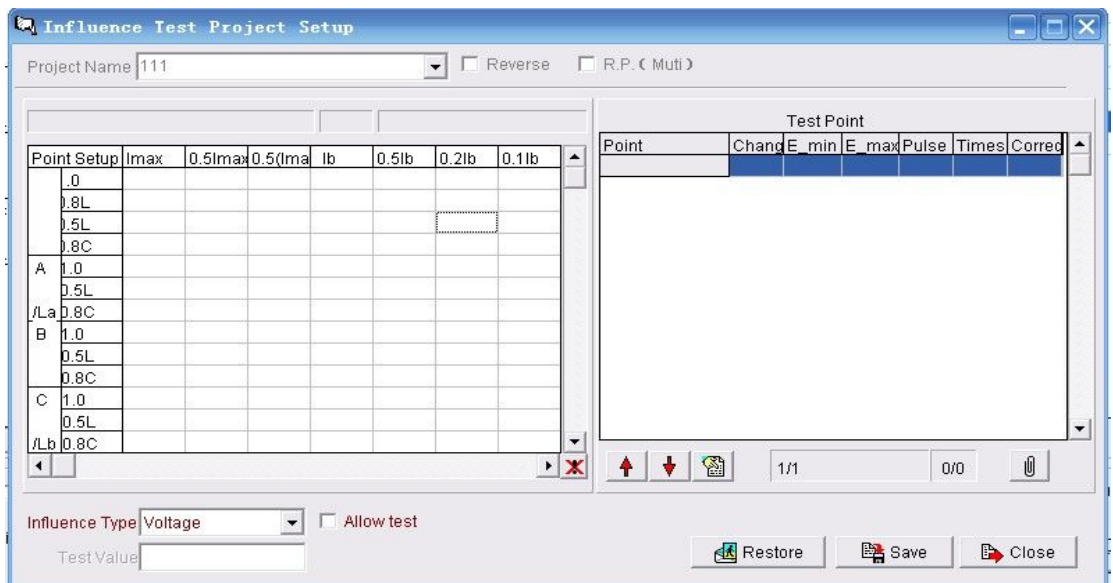

FigureA2-4

| □ Default Scheme         □ General Test         □ Dial Test         □ Dial Test         □ Repeatable Test         □ Test         □ Test< | 🚉 Import                                                         | 🕞 Export                       |                                                                                                    | Con                                                                    | stant Test              |  |
|----------------------------------------------------------------------------------------------------|------------------------------------------------------------------|--------------------------------|----------------------------------------------------------------------------------------------------|------------------------------------------------------------------------|-------------------------|--|
| Add Det Up Down                                                                                                    | Default Sche     General     Constant     Dial Test     Repeatab | me<br>Fest<br>Test<br>ble Test | Test Mode<br>Test Standard kWh<br>Voltage<br>Current<br>PF<br>Judgment<br>System Error<br>Upper limit<br>Lower limit | KWh<br>0.1<br>100 •<br>100 •<br>100 •<br>Pulse<br>0.00<br>+2.0<br>-2.0 | ▼<br>KWVh<br>%Ue<br>%Ib |  |

FigureA2-5

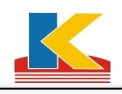

#### 2. Constant Test(FigureA2-5)

Click [Constant Test] to get the dialogue as follows.

According to the requirements of regulation, there are two test modes: KWh mode and time mode. Select the test mode and enter the corresponding reference values.

#### 3. Repeatable Test(FigureA2-6)

This is an additional feature, users can not only test the error of each point, but also stability of the error which cannot be less than 20 times at least. Click [Default Scheme], choose [Repeatable Test] to get a dialogue as follows. Choose the direction of power, choose the percentage of nominal voltage and nominal current. Set the power factor, test times and rounds. Set the limits of errors, then click [Save] to save and exit.

| 🗾 Test Scheme Setup - Def                                                                                                    | ault Scheme        | ×        |
|----------------------------------------------------------------------------------------------------|--------------------|----------|
| 🚉 Import 🛛 🛤 Export                                                                                                    | Repeatable Test    |          |
| <ul> <li>Default Scheme</li> <li>General Test</li> <li>Constant Test</li> <li>Dial Test</li> <li>Repeatable Test</li> </ul> Add Del Up Down | Power Type A.P.(+) |          |
|                                                                                                    | Save 📴             | Close[C] |

FigureA2-6

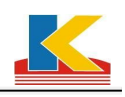

# Appendix 3

#### Test Settings

There are a [Test settings] in the test interface below, click [Test settings] to get a menu as fellows.

| No.14                                        | No.15              | No.16           | No.17          | No.18    |  |  |  |  |  |
|----------------------------------------------|--------------------|-----------------|----------------|----------|--|--|--|--|--|
| KP00024                                      | KP00025            | KP00026         | KP00027        | KP00028  |  |  |  |  |  |
| 00:30:00                                     | 00:30:00           | 00:30:00        | 00:30:00       | 00:30:00 |  |  |  |  |  |
|                                              |                    |                 |                |          |  |  |  |  |  |
|                                              | Meters No. reEnter |                 |                |          |  |  |  |  |  |
| CRP Test Time Settings                       |                    |                 |                |          |  |  |  |  |  |
| STA Test Time Settings                       |                    |                 |                |          |  |  |  |  |  |
| Warm-up Test Settings                        |                    |                 |                |          |  |  |  |  |  |
|                                              | Voltor             | ,               |                |          |  |  |  |  |  |
|                                              | YUICAR             | e rreq sectings |                |          |  |  |  |  |  |
|                                              | Display            | y the revise er | rors           |          |  |  |  |  |  |
|                                              | Stop i             | f error is out  | of range       |          |  |  |  |  |  |
|                                              | Ignore             | the none error  | unit at auto t | est      |  |  |  |  |  |
|                                              | Stop w             | hen captured th | e color-mark   |          |  |  |  |  |  |
| Rell voltage before CRP or STA in no conture |                    |                 |                |          |  |  |  |  |  |
|                                              |                    |                 |                |          |  |  |  |  |  |
|                                              | Cancel             |                 |                |          |  |  |  |  |  |
| 🖪 🌆 Test                                     | 📧 💼 Test Settings  |                 |                |          |  |  |  |  |  |

1. Click [Meter No. reEnter] to get a dialogue as follows. It is used to enter A/N (Asset Number) and M/N (Manufacturing Number) in order to save the test time and improve the test efficiency. Users can decide whether to use it based on their demand.

| 2   | leters No. reE | nter |                     |
|-----|----------------|------|---------------------|
| No. | A/N            | M/N  |                     |
| 1   | KP00011        | 9393 | Start No. 1 Synchro |
| 2   | KP00012        | 9394 | . A/N ⊂ M/N         |
| 3   | KP00013        | 9395 |                     |
| 4   | KP00014        | 9396 | Start Pos Count     |
| 5   | KP00015        | 9397 |                     |
| 6   | KP00016        | 9398 |                     |
| 7   | KP00017        | 9399 | 🖌 Auto Fill         |
| 8   | KP00018        | 9400 |                     |
| 9   | KP00019        | 9401 |                     |
| 10  | KP00020        | 9402 |                     |
| 11  | KP00021        | 9403 |                     |
| 12  | KP00022        | 9404 |                     |
| 13  | KP00023        | 9405 |                     |
| 14  | KP00024        | 9406 |                     |
| 15  | KP00025        | 9407 |                     |
| 16  | KP00026        | 9408 |                     |
| 17  | KP00027        | 221  |                     |
| 18  | KP00028        | 222  |                     |
| 19  | KP00029        | 223  | Cancel[C]           |
| 20  | KP00030        | 224  | ►                   |

2. [CRP Test Time Settings] or [STA Test Time Settings] is used to change the creep test time. Users can decide whether to use it based on their demand.

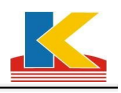

| <b>X</b> ( | CRP Test Time Settings |   | 🛛          |
|------------|------------------------|---|------------|
| No.        | Test Times             | ~ |            |
| 1          | 00:30:00               |   | Same Times |
| 2          | 00:30:00               |   |            |
| 3          | 00:30:00               |   |            |
| 4          | 00:30:00               |   |            |
| 5          | 00:30:00               |   |            |
| 6          | 00:30:00               |   |            |
| 7          | 00:30:00               |   |            |
| 8          | 00:30:00               |   |            |
| a          | 00.20.00               | ~ |            |

3. [Warm-up Test Settings] is used to change the warm-up parameters. Users can decide whether to use it based on their demand.

| 【 Tarm-up Test Settings 💦 🗖 🔀 |
|-------------------------------|
| Warm-up Time 00:05:00         |
| Voltage[%Un] 100              |
| Current[%lb] 100              |
| Times 4                       |
| ☑ The Project Times           |
| Done[Y] X Cancel[C            |

4. [Voltage & Freq Settings] is used to convert voltage when users need to produce or test foreign meters.

| 👗 Voltage & Freq Settings 💦 💶 🔀 |
|---------------------------------|
| Voltage Load                    |
| Type a 0~120 Number             |
| Load: 100.0 % Un                |
| Freq Value                      |
| Type a 45~65 Value              |
| Freq: 50 💌 Hz                   |
| Cancel[C                        |

5. [Display the revise errors], the primitive value of errors is displayed when users test the meters. Tick [Display the revise errors] when it is needed, and click it again to cancel it.

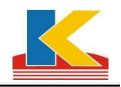

6. [Stop if error is out of rang] is used to adjust errors if it is needed at the first time of testing. When it is in [Step] or [Auto], the system will switch to the next point automatically when an error point is complete. But it will stop if there is a meter with unqualified error. And the system will not switch to the next point until the operator revises the error.

7. [Ignore the none error unit at auto test], the system will wait for the error if there is an unqualified meter whose error cannot be obtained. And this function is used for that when the system cannot get the error for several times, it will quit this meter testing and go on to test the next meter.

8. [Stop when captured the color-mark] is used for testing mechanical meter. Users need to set the same start point for the meters in the CRP and STA test, and it is also called sign capture. Make the black sign of aluminum dial turn to the front of mechanical meter so as to judge. Sometimes the result is false which caused by the misjudgment of photoelectric sampler, this function is needed. When the capture is complete, there will be a dialogue box for operator to confirm. Click [Reset] to capture the sign again. Click OK to confirm when the result is true. It is shown as follows:

9. [Fall voltage before CRP or STA in no capture], users cannot to observe that if they are on the same start point when testing the electronic meter which have no aluminum dial. Therefore the electronic meter don't need the function of [Stop when captured the color-mark]. If capture is not set when testing electronic meters, users can select this function to initialize the pulse counter of electronic meters.

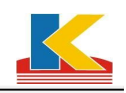

# Appendix4

#### Custom Report Settings

Custom report is designed by users and can be printed. Here is some information of print format. Click [Print] to get the dialogue box of Report Print, and select [Custom Report], then click [Edit the Report] to get a dialogue box as follows:

| Report Buil                                              | der 📃 🗖 🛃                                       |                                                                                                    |                                                                                                    |               |                     |                                                                                                  |           |         |      |  |
|----------------------------------------------------------|-------------------------------------------------|----------------------------------------------------------------------------------------------------|----------------------------------------------------------------------------------------------------|---------------|---------------------|--------------------------------------------------------------------------------------------------|-----------|---------|------|--|
| Page setup Previe                                        | w                                               |                                                                                                    |                                                                                                    |               |                     |                                                                                                  |           |         |      |  |
| Page header:                                             | Page footer:                                    | Detail band:                                                                                                    | Test p                                                                                                    | onit:         |                     |                                                                                                  |           |         |      |  |
| Model<br>Voltage<br>Current<br>Class<br>Const<br>Lot No. | Temp<br>R.H.<br>Tester<br>Checker<br>Print Date | 1.0 Ima<br>1.0 Ib<br>1.0 0.5I<br>1.0 0.2<br>1.0 0.2<br>1.0 0.1<br>0.5L Im<br>0.5L 0.<br>0.5L 0.<br>0.5L 0.<br>0.8C 0.<br>0.8C 0.<br>0.8C 0. | 1.0 Imax         Margin           1.0 Ib         Page he           1.0 0.5lb         Page he           1.0 0.2lb         Font           0.5L Imax         0.5L 1b           0.5L 0.2lb         Numbe           0.5L 0.2lb         Numbe           0.5L 0.2lb         Numbe           0.8C 0.5lb         0.8C 0.5lb           0.8C 0.5lb         0.8C 0.2lb           0.8C 0.5lb         0.8C 0.2lb |               |                     | Margins Paper Title<br>ge header Page Footer Detail b<br>ont<br>AA Font<br>umber of columns<br>6 |           |         |      |  |
| + - 4 4                                                  | + - 4 ₹                                         | + -   ↔   ↔                                                                                                    | + -                                                                                                    | 44            | 1p2w                |                                                                                                  |           | * 😫     |      |  |
| Page header                                              | Model                                           |                                                                                                    | Voltag                                                                                                    | Voltage Curre |                     |                                                                                                  |           | ent     |      |  |
| Custom width                                             | 189                                             |                                                                                                    | 176                                                                                                    | 176 188       |                     |                                                                                                  |           |         |      |  |
| [                                                        |                                                 |                                                                                                    |                                                                                                    |               |                     |                                                                                                  |           |         | >    |  |
| Detail band                                              | No. A/N 1.0 Imax                                |                                                                                                    | 1.0 lb 1.0 0.5lb                                                                                                    |               | 1.0 0.2lb 1.0 0.1lb |                                                                                                  | 0.5L Imax | 0.5L Ib | 0.5L |  |
| Custom width                                             | 30 97                                           | 50                                                                                                    | 50 50 50 50 50                                                                                                    |               |                     |                                                                                                  | 50        | 50      |      |  |
| 50 🛨 Width                                               |                                                 |                                                                                                    |                                                                                                    |               |                     |                                                                                                  |           | >       |      |  |
| Page footer                                              | Temp                                            |                                                                                                    | R.H.                                                                                                    |               |                     |                                                                                                  | Teste     | r       |      |  |
| Custom width                                             | 200                                             |                                                                                                    | 200                                                                                                    | 200           |                     |                                                                                                  |           |         |      |  |
|                                                          |                                                 |                                                                                                    |                                                                                                    |               |                     |                                                                                                  |           |         | >    |  |

Click it is get a dialogue for project name enter, "single phase report" for example, then to set the 'title', the default title is <u>1 Phase Meter Verification Record</u>. Users can customize the name. **Fort**... this button is used to set fonts. The title can be moved up and down by setting the value, the default value is 2. Click [Detail band] to set the Record. The default number is 24. Users can set the number of meters per page and choose whether to display the grid. It is recommended that set the Number and Height in inverse proportion. Click [Page header] and [Page footer] to set them accordingly. When the setting is completed, users can preview it by clicking the relative button at the top left.

There are some default items in [Page header]. Users can click - to delete and click

+

to add the items. If some item cannot be added, please check whether it is in other place,

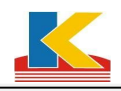

and please delete it first then add it in the right place. Click to sort the items. [Page

footer] is in the same way to set. [Detail band] includes (Test Point) and other items.And the items of [Detail band], [Page header] and [Page footer] are interchangable except (Test Point) which must be in [Detail band]. If the test point is not selected in [Meter Testing], it cannot be printed

even if selected in [Print]. Users can also click + to add and click - to delete the point.

The lower part of Report Builder is used for layout. The picture is as follows. There are three parts: Page header, Detail band and Page footer. Users can set the Custom width and preview the

layout at any time. When the setting is completed, users can click it to save and click to exit.

| Page header  | Model |     |          | Voltage | Voltage   |           |         |         | Current |         |      |  |
|--------------|-------|-----|----------|---------|-----------|-----------|---------|---------|---------|---------|------|--|
| Custom width | 189   |     |          | 176     | 176       |           |         |         | 188     |         |      |  |
|              |       |     |          |         |           |           |         |         |         | >       |      |  |
| Detail band  | No.   | A/N | 1.0 Imax | 1.0 ІЬ  | 1.0 0.5Ib | 1.0 0.2lb | 1.0 0.1 | њ   0.5 | iL Imax | 0.5L Ib | 0.5L |  |
| Custom width | 30    | 97  | 50       | 50      | 50        | 50        | 50      | 50      |         | 50      | 50   |  |
| 50 🛨 Width   |       |     |          |         |           |           |         |         |         |         |      |  |
| Page footer  | Temp  |     |          | R.H.    |           |           |         | Tester  |         |         |      |  |
| Custom width | 200   |     |          | 200     | 200       |           |         |         | 150     | 50      |      |  |
|              | <     |     |          |         |           |           |         |         |         |         | >    |  |

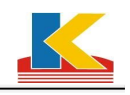

# Service and Support

Company Address: No.688,S101,Wuyuan Town,Haiyan,Zhejiang Postal Code: 314300 Tel: 0573-86127221 Fax: 0573-86127220 Url: <u>http://www.cnkaipu.com</u> E-mail: <u>hykaipu@126.com</u> <u>hansonzsf@sina.com</u> (software)

> Haiyan Kaipu Electronic Technology Co.,Ltd. Copyright (C) Kaipu Technology 2005-2012